## Twee-staps-verificatie instellen

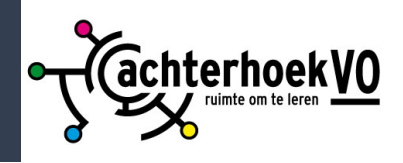

- Download eerst de app 'Microsoft authenticator' op je telefoon.
- Ga daarna op een computer naar https://aka.ms/MFAsetup
- Log hier in met je school e-mailadres en wachtwoord.
- De melding meer informatie vereist verschijnt. Klik op volgende om de twee-staps-verificatie in te stellen.

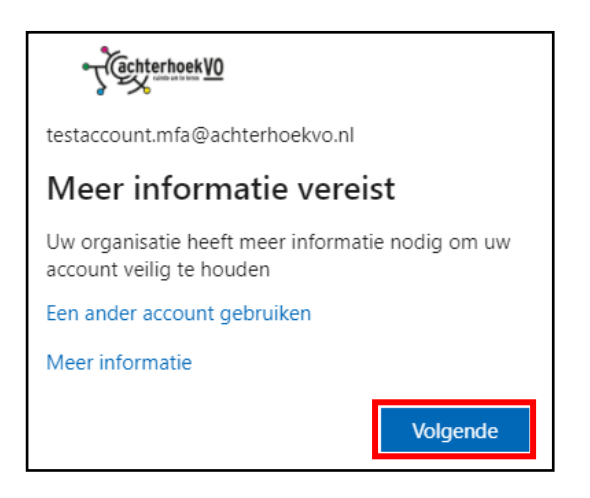

• Download de app als je dat nog niet hebt gedaan en klik op 'Volgende'.

| Uw account veilig houden<br>Uw organisatie vereist dat u de volgende methoden instelt om te bewijzen wie u bent. |                                                                                                |  |
|----------------------------------------------------------------------------------------------------|------------------------------------------------------------------------------------------------|--|
| Microso                                                                                                    | oft Authenticator                                                                              |  |
|                                                                                                    | Download eerst de app                                                                          |  |
|                                                                                                    | Nadat u de app Microsoft Authenticator op uw apparaat hebt geïnstalleerd, kiest u<br>Volgende. |  |
|                                                                                                    | Ik wil een andere verificatie-app gebruiken<br>Volgende                                        |  |
| lk wil een andere methode instellen                                                                              |                                                                                                |  |

• Klik op 'Volgende'.

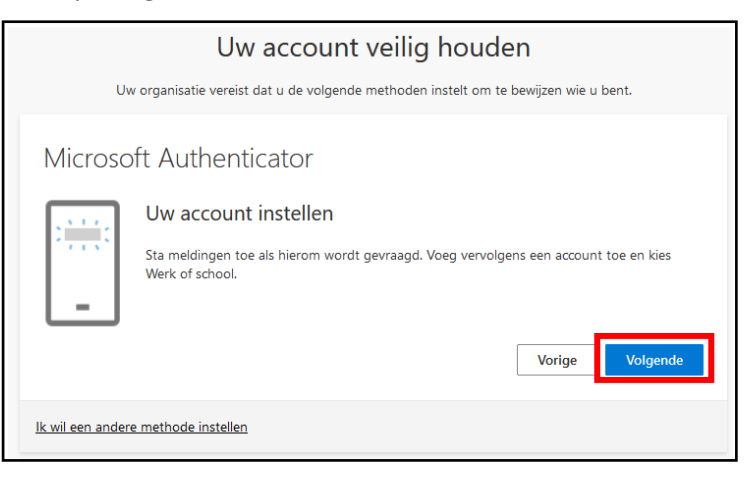

• Open nu de **Authenticator-app** op je telefoon. **Sta meldingen toe** als hierom wordt gevraagd. Dit is belangrijk, anders werkt de Authenticator-app niet.

• Klik op de knop Account toevoegen of op het + icoon

| 15: | 04 7          | ••• 4G 🔲 |
|-----|---------------|----------|
| ≡   | Authenticator | $\pm$    |

• Selecteer de optie **Werk- of schoolaccount** en klik in de pop-up op **QR-code scannen** en scan de QR-code op je computer.

| Uw account veilig houden                                                                                                    |
|----------------------------------------------------------------------------------------------------|
| Uw organisatie vereist dat u de volgende methoden instelt om te bewijzen wie u bent.                                                        |
| Microsoft Authenticator                                                                                                    |
| De QR-code scannen                                                                                                    |
| Gebruik de Microsoft Authenticator-app om de QR-code te scannen. Hierdoor wordt de Microsoft<br>Authenticator-app verbonden met uw account. |
| Nadat u de QR-code hebt gescand, kiest u Volgende.                                                                                          |
|                                                                                                    |
| Kan de afbeelding niet worden gescand?                                                                                                    |
| Vorige Volgende                                                                                                    |
| Ik wil een andere methode instellen                                                                                                    |

- Klik op 'Volgende'.
- Je ontvangt nu een melding op je mobiele telefoon voor een **goedkeuringsverzoek**. Sta deze toe om de koppeling met je mobiel tot stand te brengen.

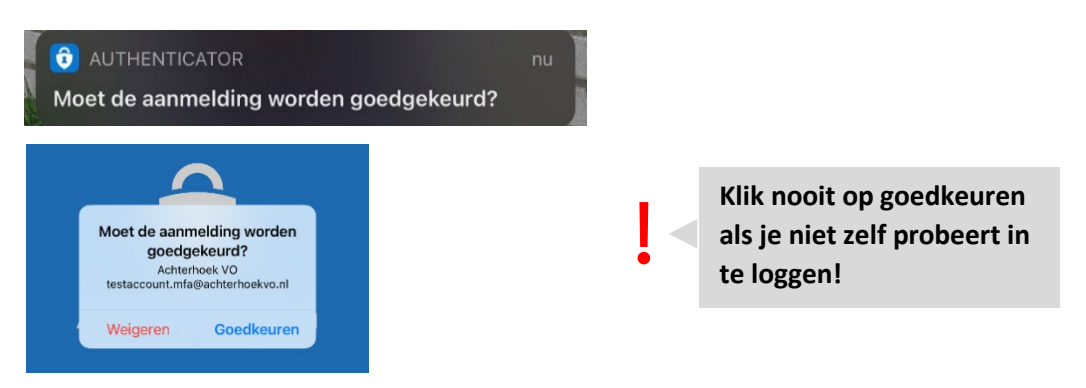

• Je telefoon is nu gekoppeld en twee-factor-authenticatie is ingesteld.

| Microsoft Authenticator | ×               | Uw account veilig houden<br>Uw organisatie vereist dat u de volgende methoden instelt om te bewijzen wie u bent.   |
|-------------------------|-----------------|----------------------------------------------------------------------------------------------------|
| Melding goedgekeurd     |                 | Voltooid                                                                                                    |
| _                       |                 | De beveiligingsgegevens zijn ingesteld. Kies Gereed om door te gaan met de aanmelding.<br>Standaardaanmeldmethode: |
|                         | Vorige Volgende | Microsoft Authenticator     Gereed                                                                                 |

Voeg je telefoonnummer

toe zodat je nog kunt inloggen als de ann niet

- Klik op 'Volgende' en daarna op 'Gereed'.
- Je komt nu op de pagina Beveiligingsgegevens.

Hier kunnen we je **telefoonnummer** gaan koppelen. Klik hiervoor op de knop **+ Methode toevoegen**, selecteer uit het selectie menu de **telefoonnummer** en klik op de knop **Toevoegen**.

|   | Beveiligingsgegevens<br>Dit zijn de methoden die u gebruikt om u bij uw account aan te melden of o | m uw wachtwoord opnieuw in te stellen. |             |
|---|----------------------------------------------------------------------------------------------------|----------------------------------------|-------------|
|   | Standaardaanmeldmethode: Microsoft Authenticator - Melding Wijzigen                                |                                        |             |
| 1 | + Aanmeldingsmethode toevoegen                                                                     |                                        |             |
|   | 📞 Telefoon                                                                                         | Wijzigen                               | Verwijderen |
|   | Microsoft Authenticator                                                                            |                                        | Verwijderen |
|   | 🖂 E-mail                                                                                           | For motheda terraren                   |             |
|   | Uw apparaat kwijtgeraakt? Overal afmelden                                                          | Welke methode wilt u toevoegen?        | ~           |
|   | 2                                                                                                  | Telefoon (werk)                        | $\sim$      |
|   |                                                                                                    | Anr 3                                  | Toevoegen   |

Zorg ervoor dat het land veld op **Netherlands (+31)** staat. Kies hoe je de verificatie wilt afronden **Stuur me een code via sms of Bellen.** 

|   | Telefoon                                                                                                    |
|---|----------------------------------------------------------------------------------------------------|
|   | U kunt bewijzen wie u bent door een oproep naar uw telefoon te beantwoorden of een sms-bericht met een<br>code naar uw telefoon te verzenden.                                                                                                    |
|   | Welk telefoonnummer wilt u gebruiken?                                                                                                    |
| 1 | Netherlands (+31)                                                                                                    |
| 2 | <ul> <li>Stuur me een code via sms</li> <li>Bellen</li> <li>Mogelijk zijn er tarieven voor berichten en data van toepassing. Als u Volgende kiest, gaat u akkoord met het Servicevoorwaarden en Privacy- en cookiebeleid.</li> <li>Volgende</li> </ul> |

Vul de ontvangen code in en klik op **Volgende** of volg de instructies van het telefoongesprek. Klik daarna op **Gereed**.

|   | Uw account veilig houden<br>Uw organisatie vereist dat u de volgende methoden instelt om te bewijzen wie u bent.                                          |          | Uw account veilig houden<br>Uw organisatie vereist dat u de volgende methoden instelt om te bewijzen wie u bent.                                              |
|---|----------------------------------------------------------------------------------------------------|----------|----------------------------------------------------------------------------------------------------|
| 1 | Telefoon<br>Er is zojuist een zescijferige code verzonden naar +31<br>Code invoeren<br>Code opnieuw verzenden<br>Z<br>Ik wil een andere methode instellen | Volgende | Voltooid<br>De beveiligingsgegevens zijn ingesteld. Kies Gereed om door te gaan met de aanmelding.<br>Standaardaanmeldmethode:<br>$\int_{+31}^{100}$ Telefoon |